#### Wie kann ich das Passwort für mein E-Mail Postfach ändern? Wie kann ich das Passwort für mein E-Mail Postfach ändern?

#### So geht's Schritt für Schritt:

**1.** Wählen Sie sich mit Ihrer Kundennummer und Ihrem Passwort im <u>Kundenlogin</u> ein.

| 1blu                                                                                                    | Kundenservicebereich<br><sub>Start</sub>                                                                                                    |                                                                                                    |
|----------------------------------------------------------------------------------------------------|----------------------------------------------------------------------------------------------------|----------------------------------------------------------------------------------------------------|
| Start<br>Mein 1blu<br>Meine Produkte<br>Abmelden                                                           | <ul> <li>Häufig genutzte Funktionen</li> <li>Domainübersicht</li> <li>Kontaktdaten ändern</li> <li>Passwort ändern</li> <li>Zahlungsdaten ändern</li> <li>Rechnungen</li> <li>Produktübersicht</li> </ul>    | Häufige Fragen         Im 1blu-FAQ-System finden Sie Tipps         zur Domain-Verwaltung, Website-         Gestaltung und Administration.         Zum FAQ-System                            |
| Angemeldet als:<br>Max Mustermann<br>Kundennummer:<br>2734828<br>Letzter Login:<br>09.01.2019 12:02:10 Uhr | <b>Iblu-Homepagebaukasten</b> Mit dem Homepagebaukasten im         Handumdrehen zum professionellen         und individuellen Webauftritt. Thema         auswählen, anpassen und sofort         publizieren! | Webmailer         Im 1blu-Webmailer verwalten Sie         einfach und komfortabel alle Ihre         E-Mails ohne ein zusätzliches         Programm direkt im Browser.         Zum Webmailer |
|                                                                                                    | Inklusiv-Pakete<br>Sie haben noch nicht aktivierte Inklusiv-Pakete, klicken Sie eint<br>Durch die Aktivierung entstehen für Sie keine weiteren<br>Exportieren als PDF Exportieren als Excel                  | fach auf "aktivieren" bei dem gewünschten Paket.<br>Kosten.                                                                                                    |

2. Wählen Sie "Meine Produkte > Ihr 1blu Produkt > E-Mail".

## **1blu-FAQ**

### E-Mail

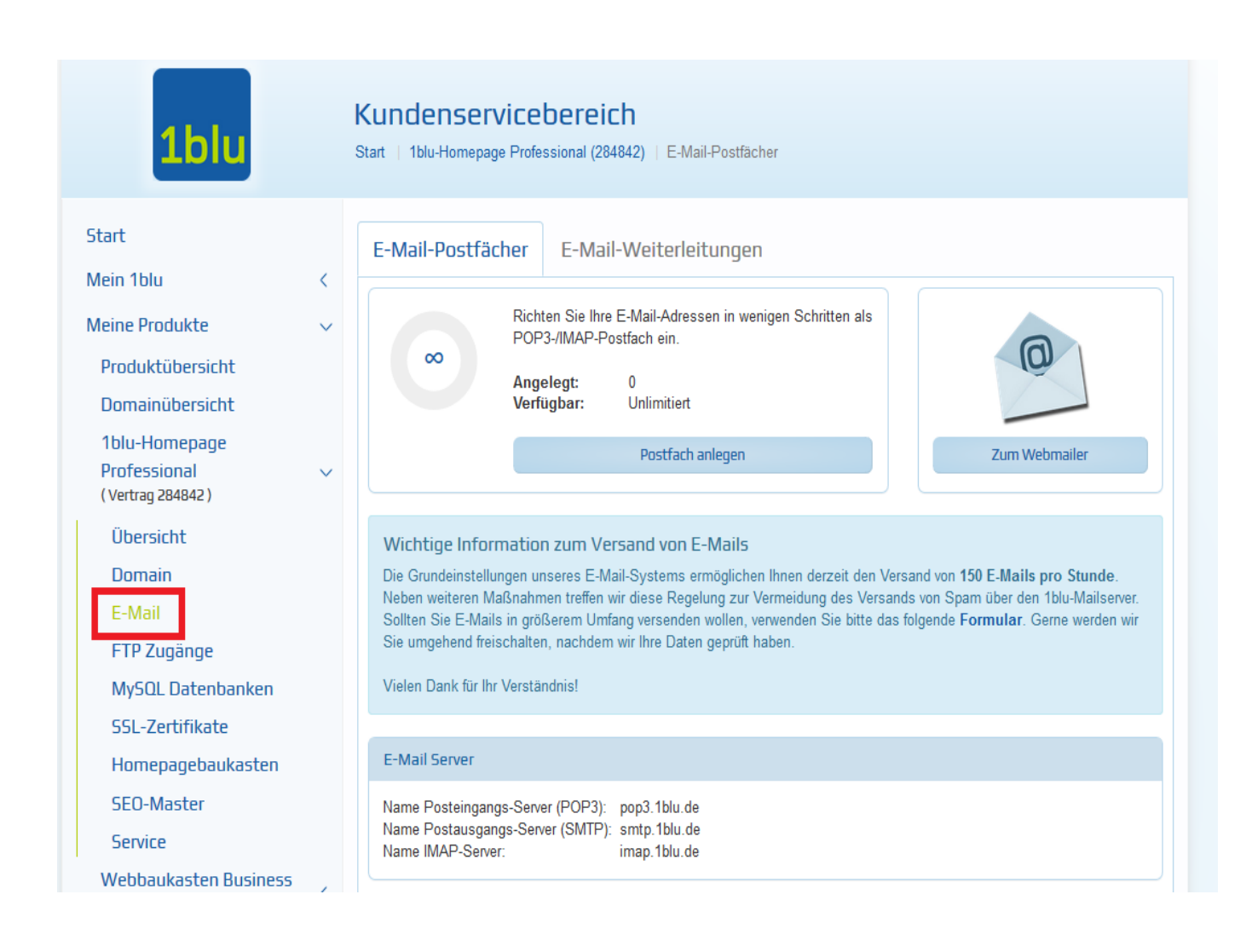

3. Klicken sie nun bitte hinter Ihrem Postfach auf das "Zahnrad-Symbol".

| Name Posteingangs-Server (POP3): pop3.1blu.de<br>Name Postausgangs-Server (SMTP): smtp.1blu.de |  |
|------------------------------------------------------------------------------------------------|--|
| Name IMAP-Server: imap.1blu.de                                                                 |  |

|   | Postfach †         | E-Mail-Adressen  |         |  |  |
|---|--------------------|------------------|---------|--|--|
|   | Suche              | Suche            |         |  |  |
| ► | s284842_0-beispiel | beispiel@1blu.de | Q 🌣 🗎 🕂 |  |  |

**4.** Hier geben Sie bitte 2x das neue Passwort für Ihr E-Mail Postfach und bestätigen anschließend mit "**Postfach ändern"** 

Seite 2 / 3

#### © 2025 1blu AG <info@1blu.de> |

URL: https://faq.1blu.de/content/467/997/de/wie-kann-ich-das-passwort-fuer-mein-e\_mail-postfach-aendern.html

# 1blu-FAQ

| Start                                                                                                    | Postfach ändern                                                                                                    |  |  |
|----------------------------------------------------------------------------------------------------|----------------------------------------------------------------------------------------------------|--|--|
| Mein 1blu <                                                                                                    | s284842 0- beispiel                                                                                                    |  |  |
| Meine Produkte        Produktübersicht        Domainübersicht        1blu-Homepage        Professional        (Vertrag 284842)        1blu-Drive 30     <       (Vertrag 326220) | Szereszige       Desspier         Das Passwort muss aus Sicherheitsgründen folgende Anforderungen erfüllen:         X zwischen 12 und 50 Zeichen Länge         X Mindestens einen Kleinbuchstaben         X Mindestens einen Großbuchstaben         X Mindestens eine Zahl         X Mindestens eines der folgenden Sonderzeichen<br>(bitte nur die im Folgenden autgeführten nutzen): ()!@#% &?         X Beide Passwörter sind gleich         Für Sie automatisch generiertes Kennwort:       Dy&XSC60%pq02sa |  |  |
| Angemeldet als:<br>Max Mustermann                                                                                                    | Neues Passwort generieren Vorschlag übernehmen                                                                                                    |  |  |
| Kundennummer:<br>2758537                                                                                                    | Passwort Passwort wiederholen                                                                                                    |  |  |
| Letzter Login:<br>15.09.2021 13:48:45 Uhr                                                                                                    | Abbrechen Postfach ändern                                                                                                    |  |  |

Nun erscheint hinter Ihrem angelegte Postfachname der Status **"in Bearbeitung".** Sobald das Postfach nicht mehr in Bearbeitung ist, können Sie das Postfach mit dem neuen Passwort nutzen.

Eindeutige ID: #1875 Verfasser: n/a Letzte Änderung: 2021-10-15 11:22